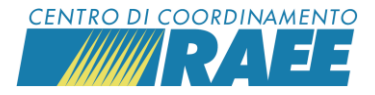

## INDICARE LE CHIUSURE STRAORDINARIE DEI SITI DI RACCOLTA

Accedere alla sezione "Calendario di prelievo" nella pagina del servizio e cliccare su "Aggiungi Chiusure".

| Catendario di Prellevo |            |                       | Lunedi         |                | Martedì        |                | Mercoledì |                | Giovedì        |
|------------------------|------------|-----------------------|----------------|----------------|----------------|----------------|-----------|----------------|----------------|
| Data inizio            | Data fine  |                       | Da             | A              | Da             | A              | Da        | A              | Da             |
| 3 01/01/2024           | 31/12/2024 | Mattino<br>Pomeriggio | 09:00<br>14:00 | 12:00<br>18:00 | 09:00<br>14:00 | 12:00<br>18:00 | 09:00     | 12:00<br>18:00 | 09:00<br>14:00 |
| Chiusure Straordina    | rie        |                       |                |                |                |                |           |                |                |
| Data Chiusura          |            |                       |                | Tipo Chiusura  |                |                |           | Descrizione    |                |
| C Aggiungi Chius       |            |                       |                |                |                |                |           |                |                |

Selezionare il "Tipo Chiusura" singola o ricorrente e inserire la data.

| alendario Chiusure Straordinarie | ×        |
|----------------------------------|----------|
| * Tipo Chiusura                  |          |
| Singola                          |          |
| ◯ Ricorrente                     |          |
| ★ Data Chiusura Straordinaria    |          |
|                                  | <b>#</b> |
|                                  |          |

Selezionare la "Descrizione" Santo Patrono o Altro tipo di chiusura straordinaria.

| * Descrizione                        |   |   |
|--------------------------------------|---|---|
|                                      |   | - |
| ×                                    | C | ٦ |
| Descrizione                          |   |   |
| Santo Patrono                        |   |   |
| Altro tipo di chiusura straordinaria |   |   |

Salvare i dati inseriti.